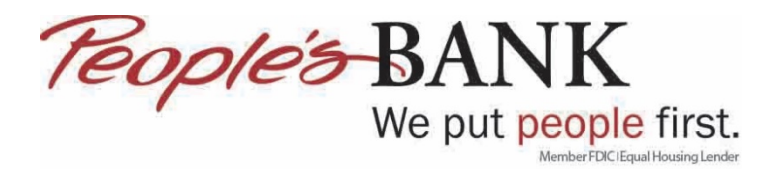

## Setup Bank Accounts in QuickBooks Online

- 1. Log into QuickBooks Online
- 2. Select Connect to your bank

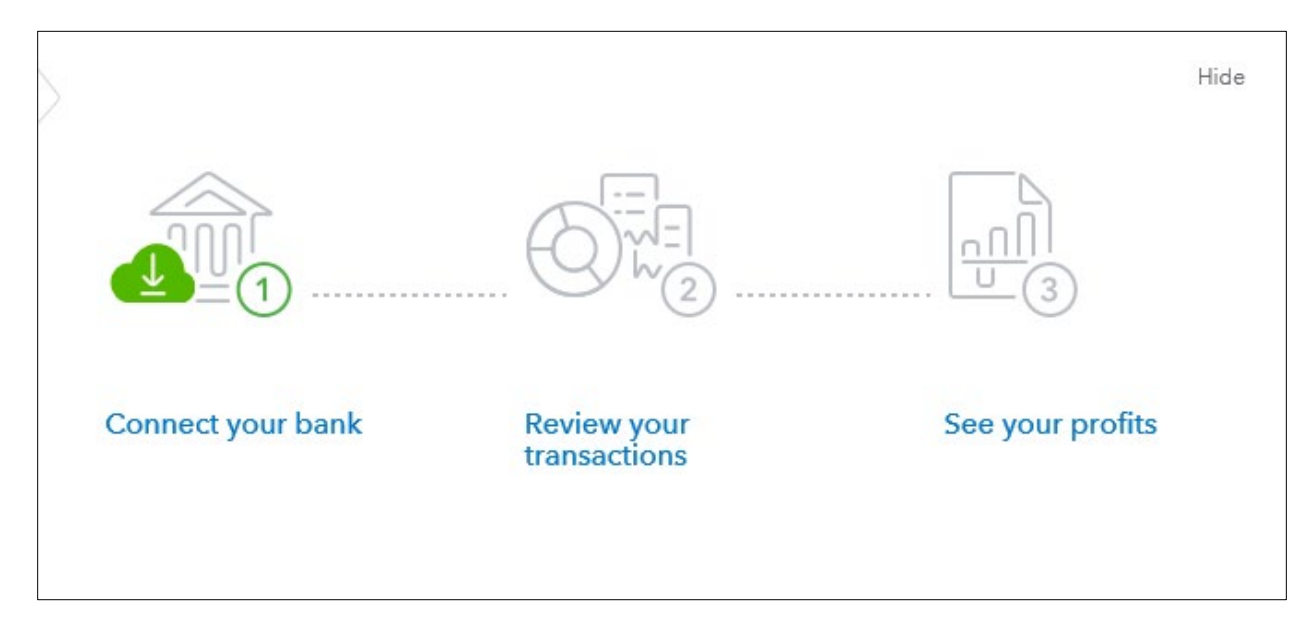

3. Type in People's Bank of Commerce and select the People's Bank of Commerce-Medford that is tied to www.peoplesbank.bank

| Let's g           | Let's get a picture of your profits                      |   |  |  |  |  |
|-------------------|----------------------------------------------------------|---|--|--|--|--|
| Connect your ba   | ank or credit card to bring in your transactions.        |   |  |  |  |  |
| People's Bank     | of Commerce                                              | ۲ |  |  |  |  |
| 356 results for F | People's Bank of Commerce                                |   |  |  |  |  |
| Tagatos BANK      | Peoples Bank of Commerce-Medford<br>www.peoplesbank.bank | ^ |  |  |  |  |

4. Sign in using your online banking credentials and click Continue

| Sign in t         | o account                                                                         |   |  |
|-------------------|-----------------------------------------------------------------------------------|---|--|
| Teople's BANK     | Peoples Bank of Commerce-Medford<br>https://www.peoplesbank.bank/<br>541-776-5350 | d |  |
| Username          |                                                                                   |   |  |
|                   |                                                                                   |   |  |
| Password          |                                                                                   |   |  |
| Enter for Peoples | Bank of Commerce-Medford                                                          |   |  |
| SHOW              |                                                                                   |   |  |
|                   |                                                                                   |   |  |

5. Click I'm not a robot

| Teople's BANK       | Peoples Bank of Commerce-Medford<br>https://www.peoplesbank.bank/<br>541-776-5350 |  |
|---------------------|-----------------------------------------------------------------------------------|--|
| Ve just want to mai | ke sure you're human.                                                             |  |
|                     | 2                                                                                 |  |

6. Follow the instructions for selection of images

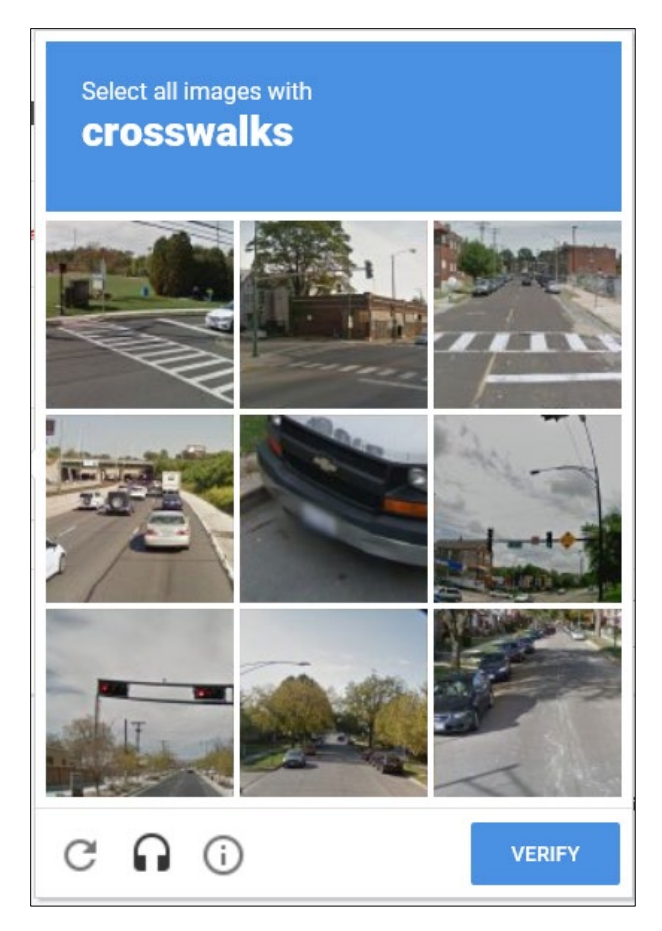

7. Once confirmed the checkmark will show up next to I'm not a robot, click Continue

| Feople's BANK       | Peoples Bank of<br>https://www.peop<br>541-776-5350 | f Commerce-Medfor<br>lesbank.bank/ | d |  |
|---------------------|-----------------------------------------------------|------------------------------------|---|--|
| 'e just want to mal | ke sure you're hur                                  | nan.                               |   |  |
| V I'm not a ro      | bot                                                 | 2                                  |   |  |

8. The system will connect to the bank

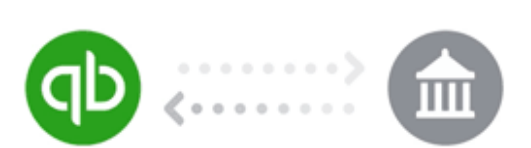

Connecting to Peoples Bank of Commerce-Medford ...

9. Complete the challenge question by answering the question, this is tied to what was setup with online banking then click Continue

| Teople's BANK                               | Peoples Bank of Commerce-Medford<br>https://www.peoplesbank.bank/<br>541-776-5350 |
|---------------------------------------------|-----------------------------------------------------------------------------------|
| Fo keep your accou                          | nts safe, Peoples Bank of Commerce-Medford is asking for info only you            |
| 1.2                                         |                                                                                   |
| should know.                                |                                                                                   |
| whould know.<br>What is your mater<br>name? | rnal grandmother's maiden                                                         |

10. Quickbooks will then get the account information from online banking

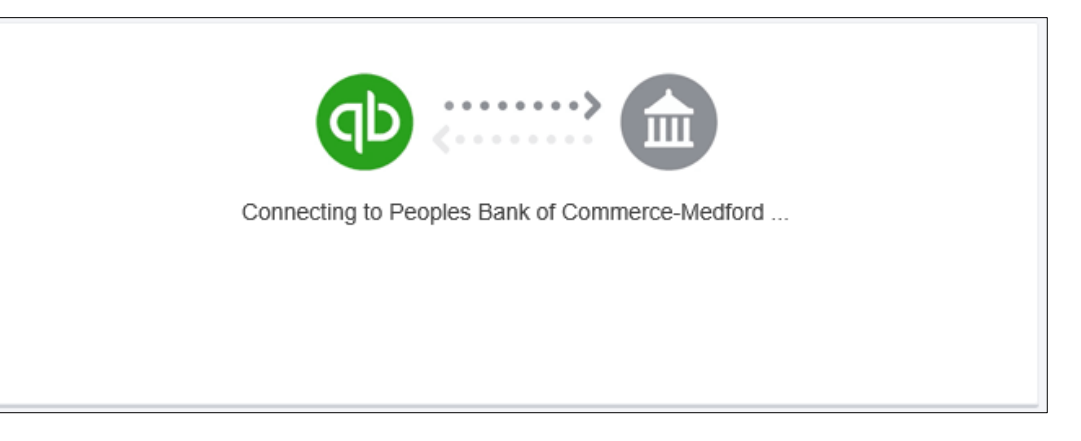

11. Select which account you want to connect and the type, then click Connect

|                                                                                | •                                                                                                   |
|--------------------------------------------------------------------------------|----------------------------------------------------------------------------------------------------|
| Balance: \$52,785.77                                                           |                                                                                                    |
|                                                                                |                                                                                                    |
| Balance: \$0.00                                                                |                                                                                                    |
|                                                                                |                                                                                                    |
| Balance: \$18,961.17                                                           |                                                                                                    |
|                                                                                | l .                                                                                                 |
| Balance: \$500,000.00                                                          |                                                                                                    |
|                                                                                | Checking                                                                                            |
| Balance: \$3,896,252.06                                                        |                                                                                                    |
| Serte - Serte - Serte                                                          |                                                                                                    |
| Balance: \$1,193,626.68                                                        |                                                                                                    |
| <b>Ve will pull transactions from th</b><br>ifferent date to pull transactions | ne selected accounts from 12/12/2018. Or you can select<br>s from. Some bank limitations may apply. |
| Max available (12/12/2018)                                                     | •                                                                                                   |
|                                                                                |                                                                                                    |

12. QuickBooks then brings in your account transactions

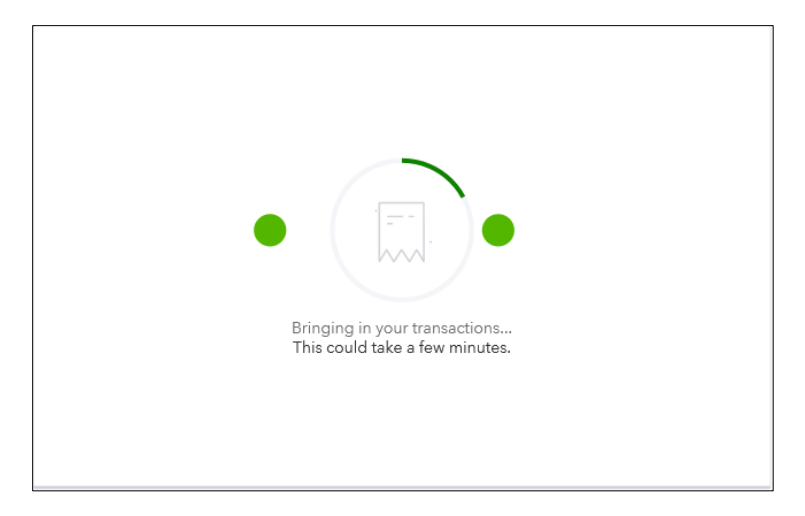

13. Click on Review your transactions

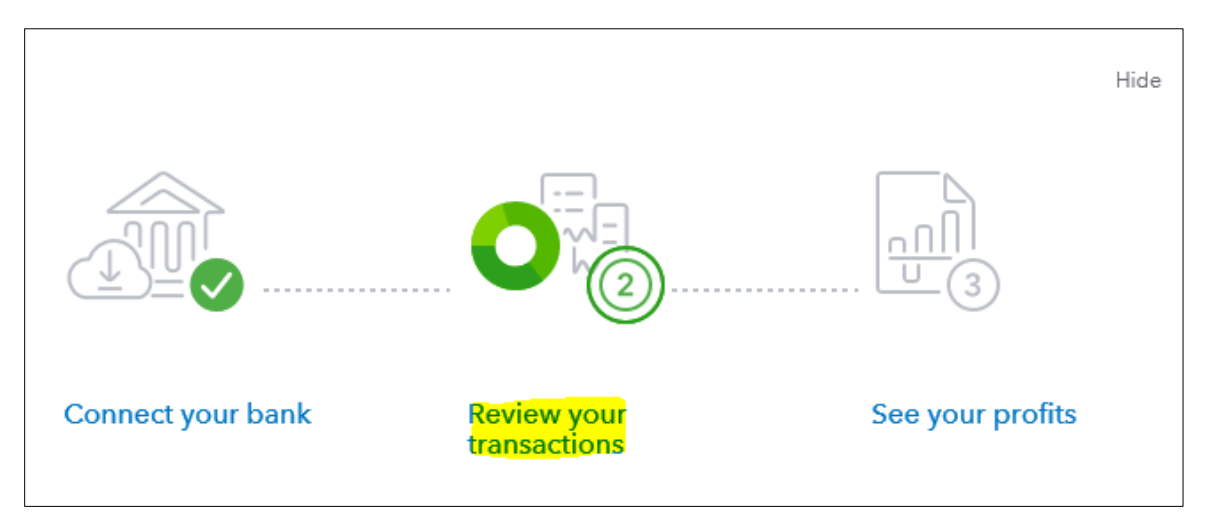

## 14. Review and add the transactions brought over from online banking

| Banking     | Rules                                                                                             |             |       |                   |       |            |        |  |
|-------------|---------------------------------------------------------------------------------------------------|-------------|-------|-------------------|-------|------------|--------|--|
| \$3<br>BAN  | <b>,896,252.06</b><br>ik balance                                                                  | Moments ago |       |                   |       |            |        |  |
| \$4<br>IN Q | ,048,615.87<br>2UICKBOOKS                                                                         | 1000        |       |                   |       |            |        |  |
|             | ^                                                                                                 |             |       |                   |       |            |        |  |
| For         | For Reviewed Excluded Go to Register                                                              |             |       |                   |       |            |        |  |
|             |                                                                                                   |             |       |                   |       |            |        |  |
| <b>1</b> v  | 1 We were able to get transactions from Peoples Bank of Commerce-Medfor starting from 02/28/2019. |             |       |                   |       |            |        |  |
| You ca      | You can match items to existing records or add them as new records. Need more data?               |             |       |                   |       |            |        |  |
| Bat         | Batch actions 👻 🗸 + All All (1000) Recognized (0)                                                 |             |       |                   |       |            |        |  |
|             | DATE 🔻                                                                                            | DESCRIPTION | PAYEE | CATEGORY OR MATCH | SPENT | RECEIVED   | ACTION |  |
|             | 03/12/2019                                                                                        |             |       | Sales             |       | \$1,000.00 | Add    |  |
|             | 03/12/2019                                                                                        | د د زر د ک  |       | Sales             |       | \$500.00   | Add    |  |